災害・自然破壊による環境劣化のモニタリング・評価システムの開発 環境劣化評価 QGIS プラグイン 利用ガイド

1. 地球地図データの用意

(1) ダウンロード

地球地図データの入手先は国土地理院の以下のサイトにて紹介されています。

http://www.gsi.go.jp/kankyochiri/gm\_data.html#gm\_data

各国の地球地図データが、地球地図国際運営委員会(ISCGM)のサイトにて提供されており ます。一方、日本国内のデータであれば、国土地理院のサイトからもダウンロードが可能 です。

http://www.gsi.go.jp/kankyochiri/gm\_jpn.html

(2) データフォーマットの変換

地球地図データは、BIL・GML・JPG・Shape・TIFF 等の形式で提供されています。この うち、QGIS で扱ううえで注意の必要な BIL・GML について説明します。

● BIL の場合

QGIS のデータ変換ライブラリに使われている GDAL は、BIL フォーマットをサポートしています。したがって、QGIS で「ラスタレイヤの追加」メニューを実行し、拡張子.bil のファイルを選択すれば、レイヤとして追加することが可能です。

ただし、土地利用図における海域のように特定の値が大半を占めるような領域(日本国内 であれば、沖縄や小笠原近辺)を取り扱う際には注意が必要です。QGISのデフォルトのス タイル設定では、累積カウント数で2.0-98.0%の範囲に収まる値しか採用されないため、 次のように一面が黒く塗りつぶされた画像が表示されることがあります。

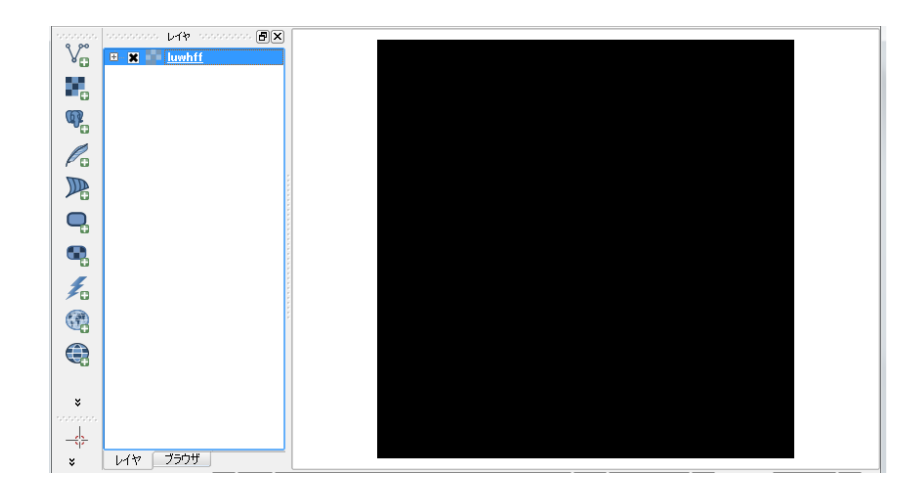

このような場合は、スタイル設定の「最小値/最大値のロード」を「最小/最大」に変更して 読み込みボタンをクリックしてください。

|                                                                                             | Хули                                                                  |
|---------------------------------------------------------------------------------------------|-----------------------------------------------------------------------|
|                                                                                             | ▼ バンド表示                                                               |
| 😻 ટક્રના                                                                                    | レンダータイプ 単バンドグレー 🔻                                                     |
| 透過性 透過性                                                                                     | グレーバンド 1                                                              |
| 🚔 ୯ラミッド                                                                                     | ●階調 黒から白 ◆ 思想カウント数でのカット範囲 2.0 ◆ - 98.0 ◆ %                            |
| トレー ヒストグラム                                                                                  | 最小 10 最小/最大                                                           |
| 1<br>1<br>1<br>1<br>1<br>1<br>1<br>1<br>1<br>1<br>1<br>1<br>1<br>1<br>1<br>1<br>1<br>1<br>1 | 最大 90 平均 +/- 標準偏差 X 1.00 €                                            |
|                                                                                             | コントラスト 最小最大に引き延ばす マ 範囲 精度 精度                                          |
|                                                                                             | <ul> <li>● 全部</li> <li>● 推定値(高速)</li> </ul>                           |
|                                                                                             | ○ 現在の設定 ○ 実際の値(低速)                                                    |
|                                                                                             | 読み込み                                                                  |
|                                                                                             |                                                                       |
|                                                                                             |                                                                       |
|                                                                                             | <ul> <li>全部</li> <li>現在の設定</li> <li>第際の値(低速)</li> <li>読み込み</li> </ul> |

これにより、割合の低いセルの値も表示されるようになります。

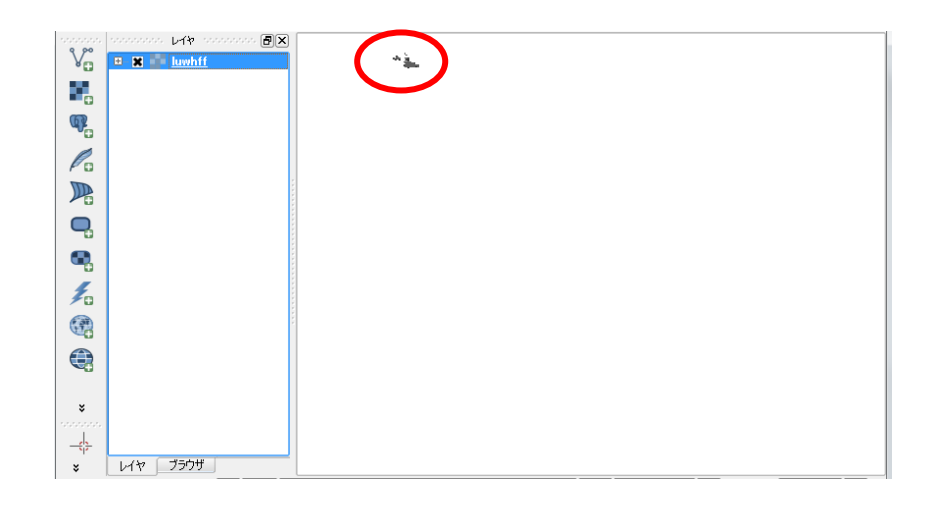

## ● GML の場合

QGIS の「ベクタレイヤの追加」メニューからそのまま GML を読み込むと、緯度・経度が 反転して表示されてしまいます。

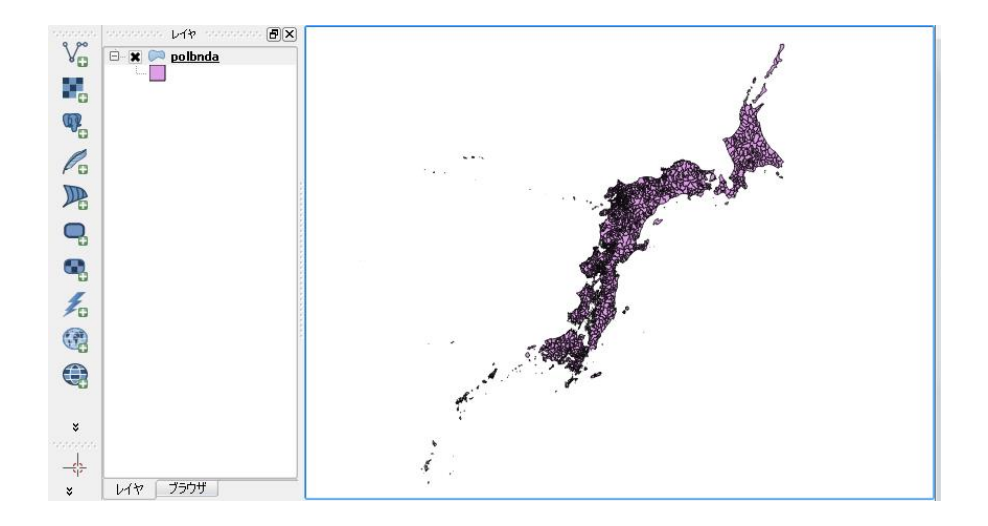

OGR の config オプションを利用して、一度正常な緯度・経度の shape を作成してから QGIS に読み込ませるようにします。実行する OGR コマンドは次の通りです。

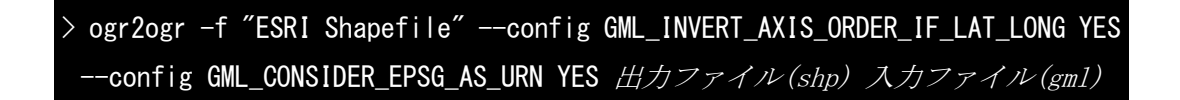

出力された shp ファイルをベクタレイヤとして追加すると、緯度・経度の反転が解消され ていることが分かります。

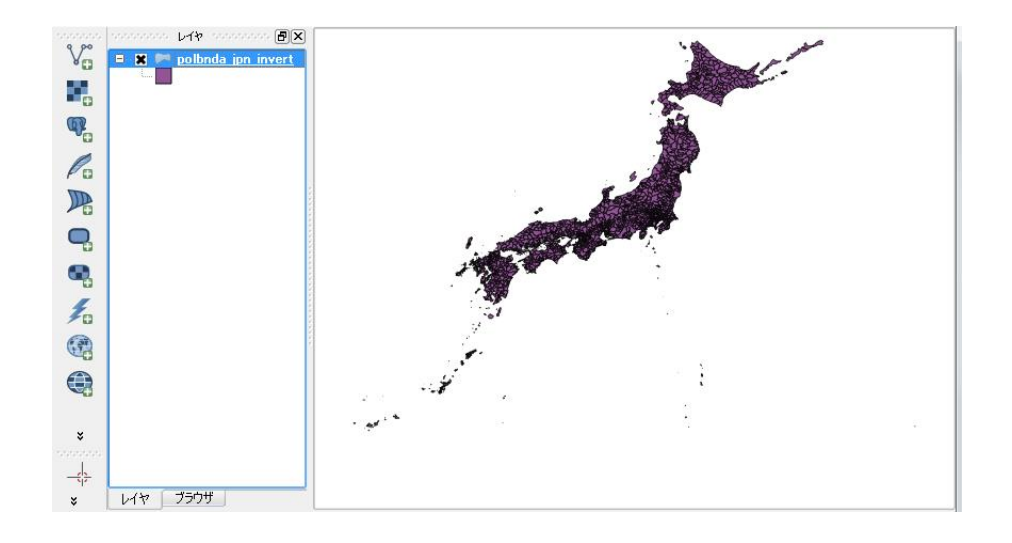

2. インストール

(1) プラグインのコピー

環境劣化評価プラグイン(EnviromentalEvaluation)を QGIS のプラグインフォルダにフォ

ルダごとコピーします。QGISのプラグインフォルダは以下の通りです。

#### • Windows

#### C:¥Users¥ユーザ名¥.qgis2¥python¥plugins

※「ユーザ名」はログインしているアカウントのフォルダ名になります

## • Linux

#### \$HOME/.qgis2/python/plugins

(2) プラグインの登録

QGIS に環境劣化評価プラグインを登録します。

① QGIS を起動し、メニューから「プラグイン」→「プラグインの管理とインストール」 を選択して「プラグインマネージャ」のダイアログを表示させます。

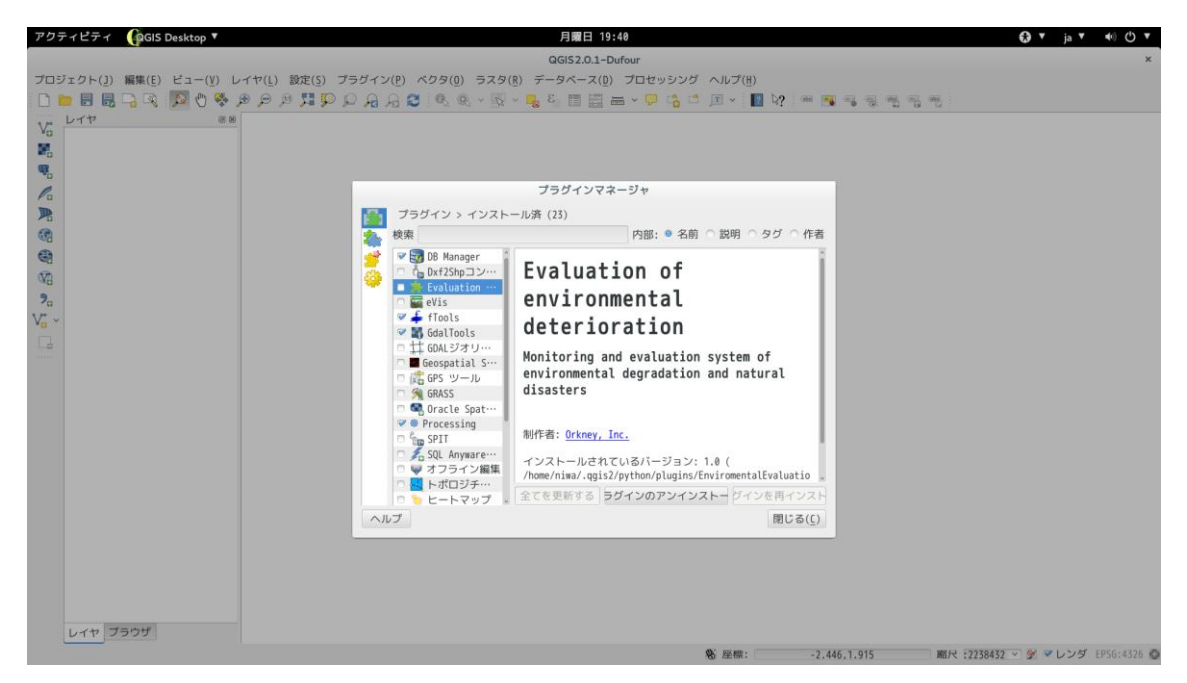

 「プラグイン>インストール済」のリストを表示し、リストから「Evaluation of environmental deterioration」プラグインを選択し、チェックボックスにチェックを入 れます。

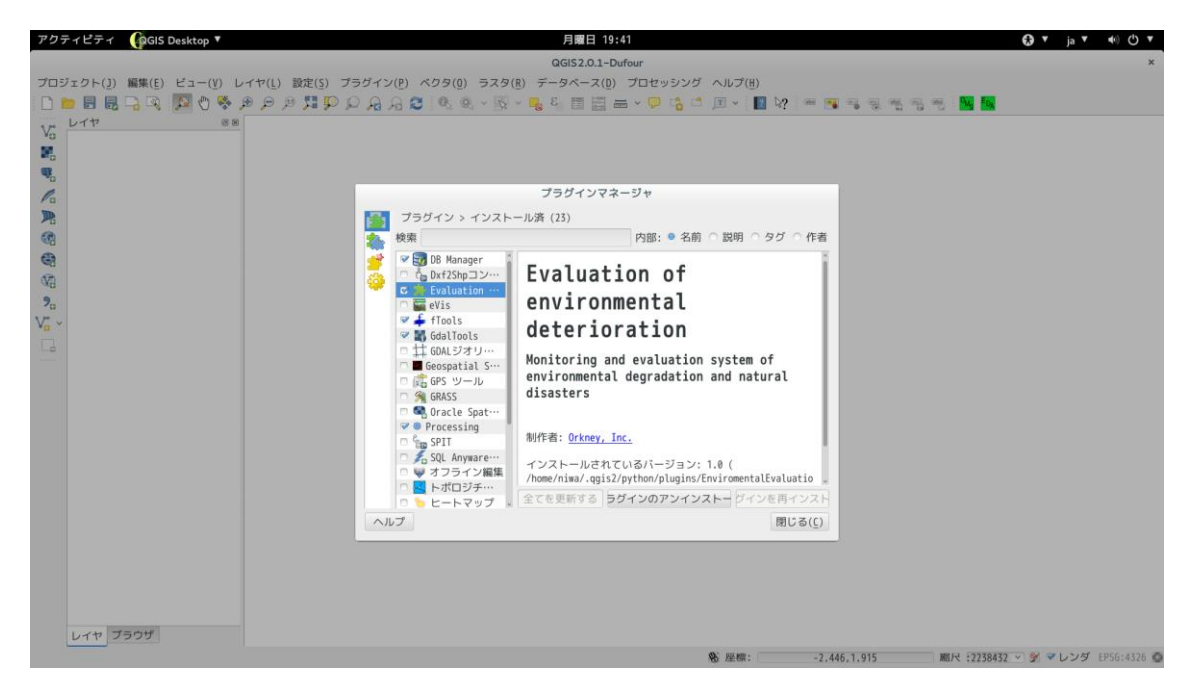

③ 正常にインストールされると、「プラグイン」メニューに「環境劣化評価」および「オ ーバーレイ&マトリクス集計」、「環境劣化影響分析」が追加されます。また、プラグイ ンアイコンとして、2つのアイコン(緑地に OMS,EDA の文字)も追加されます。

| アク         | ティビティ            | Gogis d        | Desktop 🔻         |             |              |                    |                 | 月曜日 19:            | 42        |             |      |         |       |        | 6       | )▼ ja▼          | <b>●</b> 0 ▼ |
|------------|------------------|----------------|-------------------|-------------|--------------|--------------------|-----------------|--------------------|-----------|-------------|------|---------|-------|--------|---------|-----------------|--------------|
|            |                  |                |                   |             |              |                    |                 | QGIS2.0.1-Du       | Ifour     |             |      |         |       |        |         |                 | ×            |
| プロ         | ジェクト( <u>]</u> ) | 編集( <u>E</u> ) | ビュ−( <u>V</u> ) L | レイヤ(L) 設定(S | プラグイン(       | P) ペクタ( <u>0</u> ) | ラスタ( <u>R</u> ) | データベース( <u>D</u> ) | プロセッシング   | 「 ヘルプ(      | (H)  |         |       |        |         |                 |              |
|            | 🗖 🗄 🗒            | 🕞 🔍            | 🔉 🖑 😽 .           | ا 👥 🔍 🤍 🔍   | 🂭 🌢 プラグイ:    | ソの管理とイン            | ストール            | 8 📰 🛅              | = - 🗭 📬 🖻 | TV          | ₽ ₽? | aa 🐴 a  |       |        | MS EDA  |                 |              |
| $V_0^*$    | レイヤ              |                | 0 B               |             | 🐟 Python 🗆 🗄 | ソール                |                 |                    |           |             |      |         |       |        |         |                 |              |
| o          |                  |                |                   |             | 環境劣化         | 平価                 |                 | > 🖪 オーバーレイ         | &マトリクス集   | Bt          |      |         |       |        |         |                 |              |
|            |                  |                |                   |             |              |                    |                 | □ 環境劣化影響           | 分析        |             |      |         |       |        |         |                 |              |
| Po         |                  |                |                   |             |              |                    |                 |                    |           |             |      |         |       |        |         |                 |              |
| <b>P</b>   |                  |                |                   |             |              |                    |                 |                    |           |             |      |         |       |        |         |                 |              |
| 63         |                  |                |                   |             |              |                    |                 |                    |           |             |      |         |       |        |         |                 |              |
| 3          |                  |                |                   |             |              |                    |                 |                    |           |             |      |         |       |        |         |                 |              |
| A9         |                  |                |                   |             |              |                    |                 |                    |           |             |      |         |       |        |         |                 |              |
| <b>?</b> 0 |                  |                |                   |             |              |                    |                 |                    |           |             |      |         |       |        |         |                 |              |
| V° ~       |                  |                |                   |             |              |                    |                 |                    |           |             |      |         |       |        |         |                 |              |
|            |                  |                |                   |             |              |                    |                 |                    |           |             |      |         |       |        |         |                 |              |
|            |                  |                |                   |             |              |                    |                 |                    |           |             |      |         |       |        |         |                 |              |
|            |                  |                |                   |             |              |                    |                 |                    |           |             |      |         |       |        |         |                 |              |
|            |                  |                |                   |             |              |                    |                 |                    |           |             |      |         |       |        |         |                 |              |
|            |                  |                |                   |             |              |                    |                 |                    |           |             |      |         |       |        |         |                 |              |
|            |                  |                |                   |             |              |                    |                 |                    |           |             |      |         |       |        |         |                 |              |
|            |                  |                |                   |             |              |                    |                 |                    |           |             |      |         |       |        |         |                 |              |
|            |                  |                |                   |             |              |                    |                 |                    |           |             |      |         |       |        |         |                 |              |
|            |                  |                |                   |             |              |                    |                 |                    |           |             |      |         |       |        |         |                 |              |
|            |                  |                |                   |             |              |                    |                 |                    |           |             |      |         |       |        |         |                 |              |
|            |                  |                |                   |             |              |                    |                 |                    |           |             |      |         |       |        |         |                 |              |
|            |                  |                |                   |             |              |                    |                 |                    |           |             |      |         |       |        |         |                 |              |
|            |                  |                |                   |             |              |                    |                 |                    |           |             |      |         |       |        |         |                 |              |
|            | 1 (10 -          |                |                   |             |              |                    |                 |                    |           |             |      |         |       |        |         |                 |              |
|            | UTP 7            | 999            |                   |             |              |                    |                 |                    |           | (A) 102 and |      | 3 405 1 | 1 043 | 197 63 | 2220472 | <u>≪ ≈1.575</u> | EDCG-4736 7  |

3. 利用方法

① ラスタデータ

環境劣化評価プラグインは以下の手順で利用します。

(1) 入力データの読み込みと表示

計算に使用するデータを読み込みます。計算に用いるデータは以下の通りです。

土地利用区分等のラスタデータで、単一バンド、整数型のデータが利用可能です。
 ポリゴンデータ
 行政区分等のポリゴンデータで、このデータの各ポリゴンに対してラスタデータの値
 毎にカウントし、集計します。

以下に読み込み例を示します。lu レイヤがラスタデータ、AdmArea レイヤがポリゴンデー タになります。

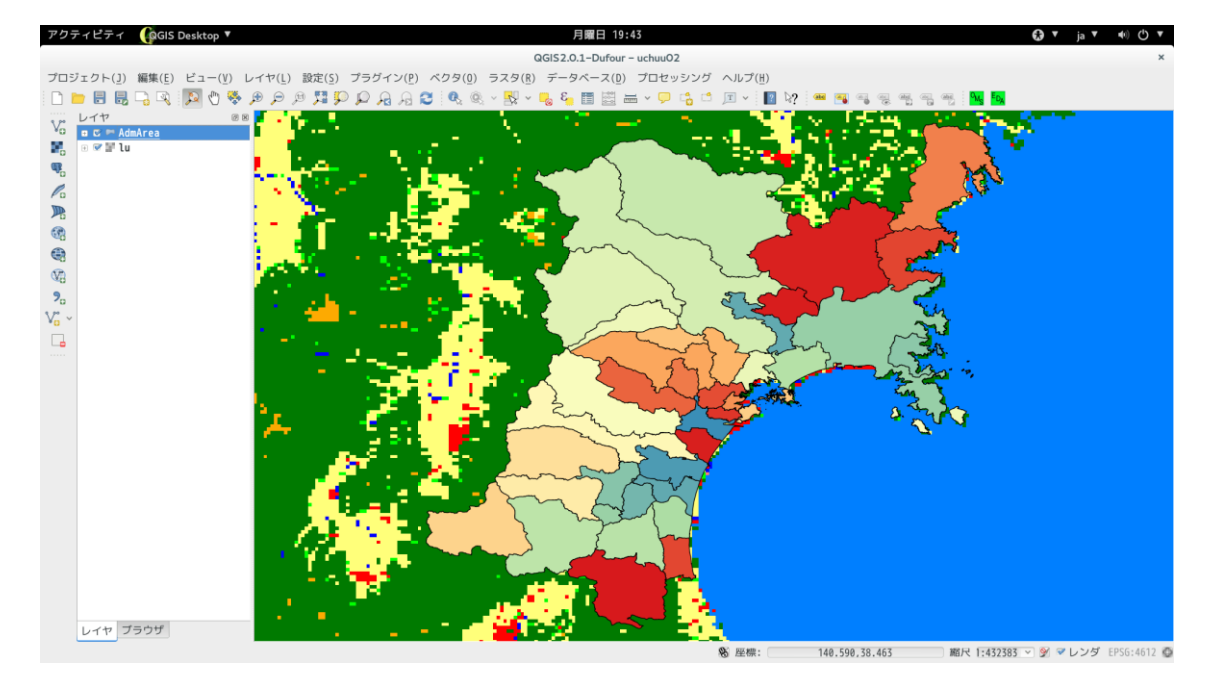

(2) オーバーレイ&マトリクス集計

各ポリゴンと重なるラスタデータの値をカウントし、集計します。集計結果はシェープフ ァイルとして出力します。

 「オーバーレイ&マトリクス集計」プラグインの起動 メニューから「プラグイン」→「環境劣化評価」→「オーバーレイ&マトリクス集計」 を選択し、ダイアログを表示させます。

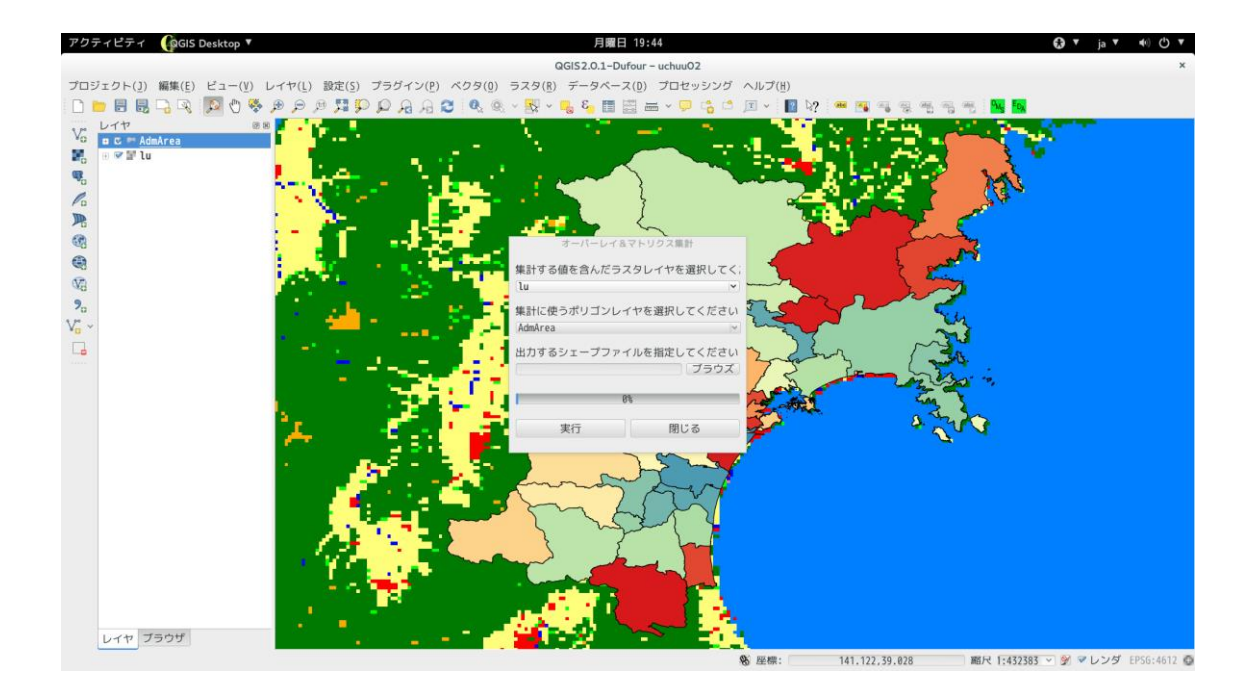

- ② 入力データの選択
   入力データを選択します。ラスタ、ポリゴンとも地図上に表示されているレイヤから選択することができます。
- ③ 出力シェープファイルの指定
   計算結果を出力するシェープファイルを指定します。「ブラウズ」ボタンを押すとファ イル選択のダイアログが表示されます。

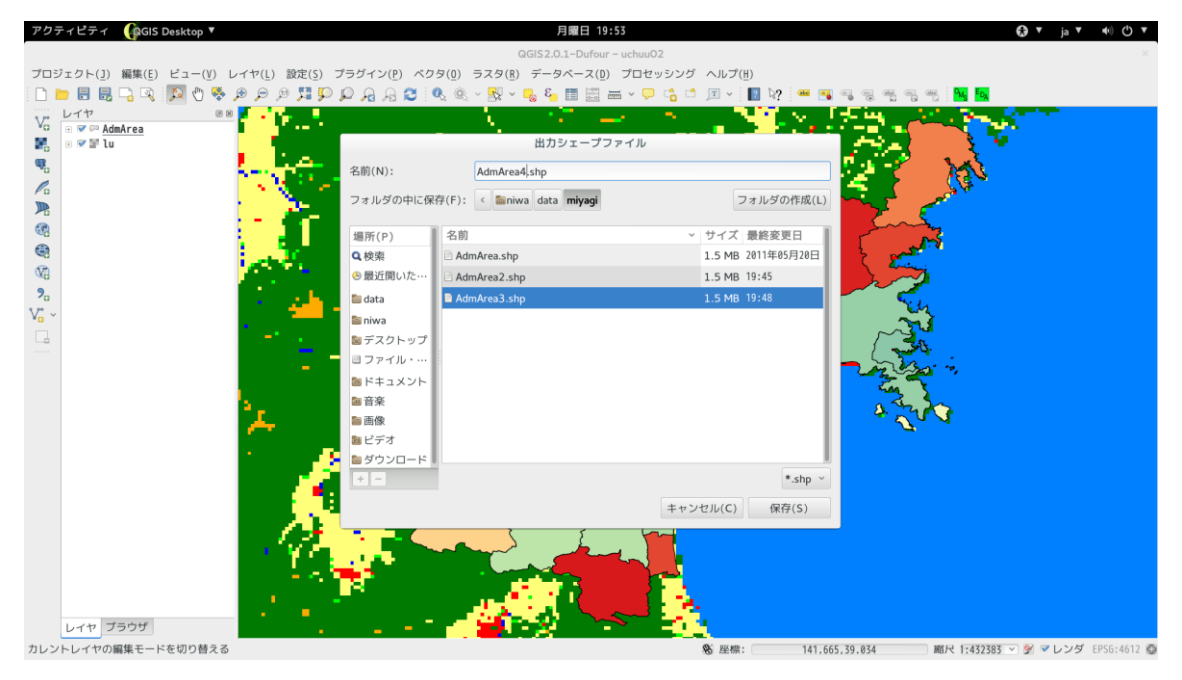

既存のファイルを上書きする場合は、確認のダイアログが表示されます。ただし、入 カポリゴンと同じファイルを指定することは出来ません(実行時にエラーとなります)。

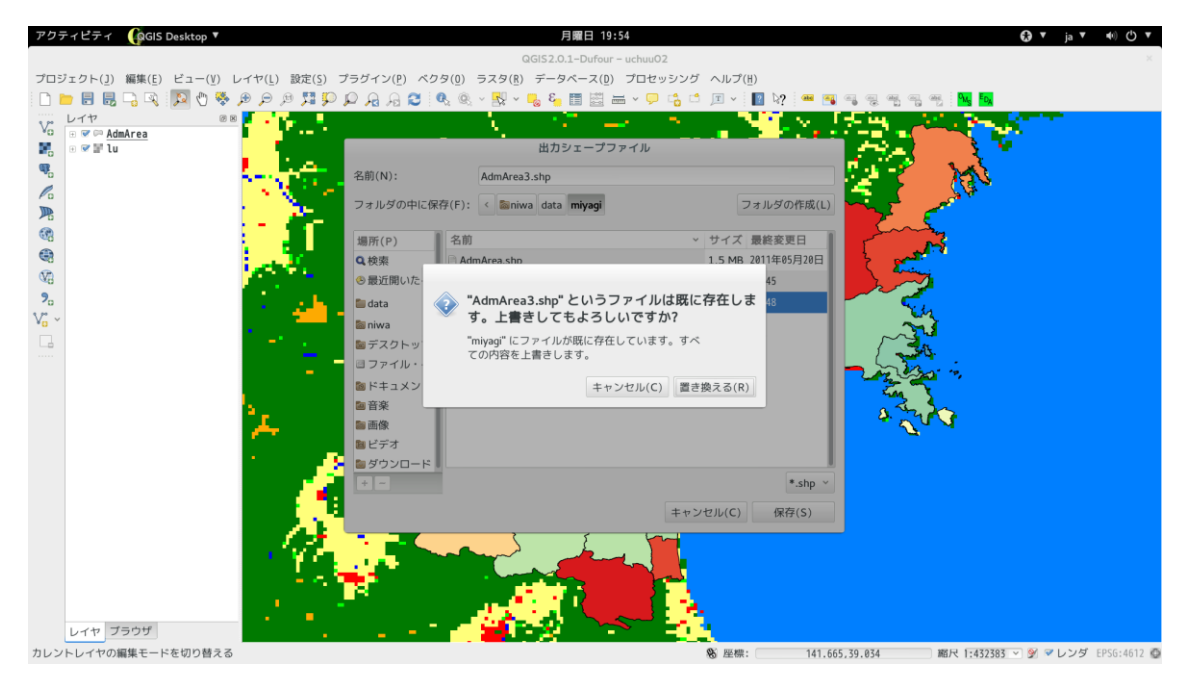

## ④ 計算実行

入出力データの選択、指定が完了したら実行ボタンを押して計算を行います。計算はラ スタデータのポリゴンへの変換、データの集計の2ステップで行います。それぞれ進行 状況がプログレスバーに表示されます。

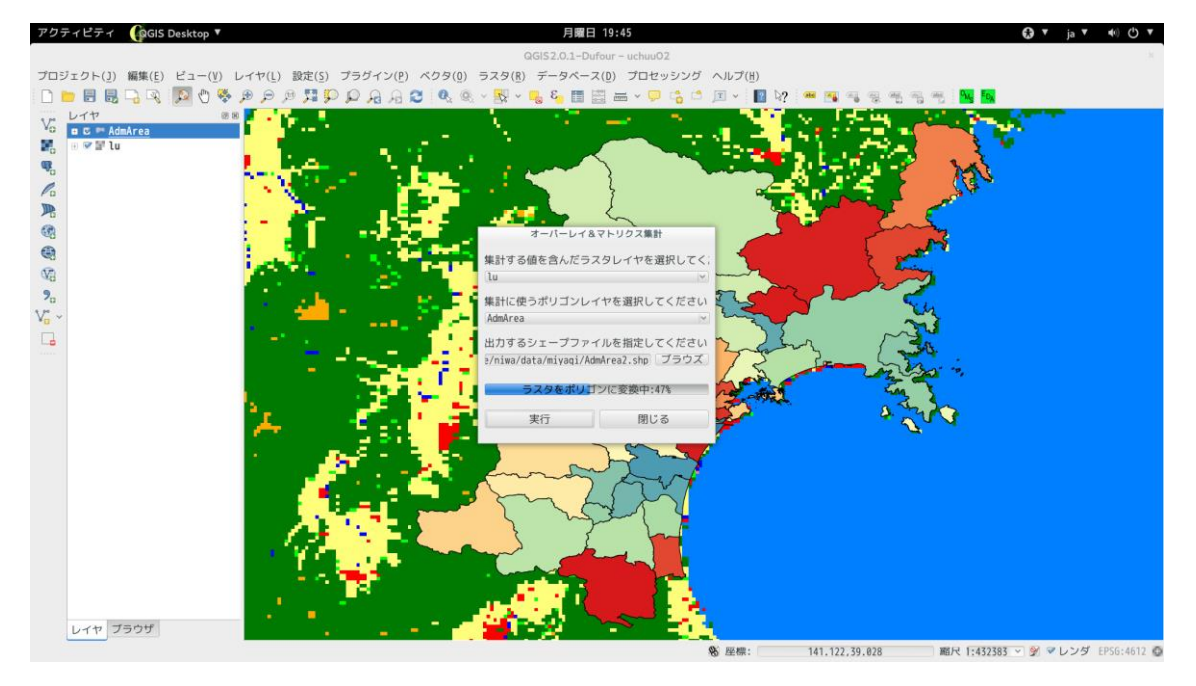

計算が完了すると「結果を地図に表示しますか?」というダイアログが表示されます。 「はい」を選択すると地図上に出力シェープファイルで指定したポリゴンが表示され ます。

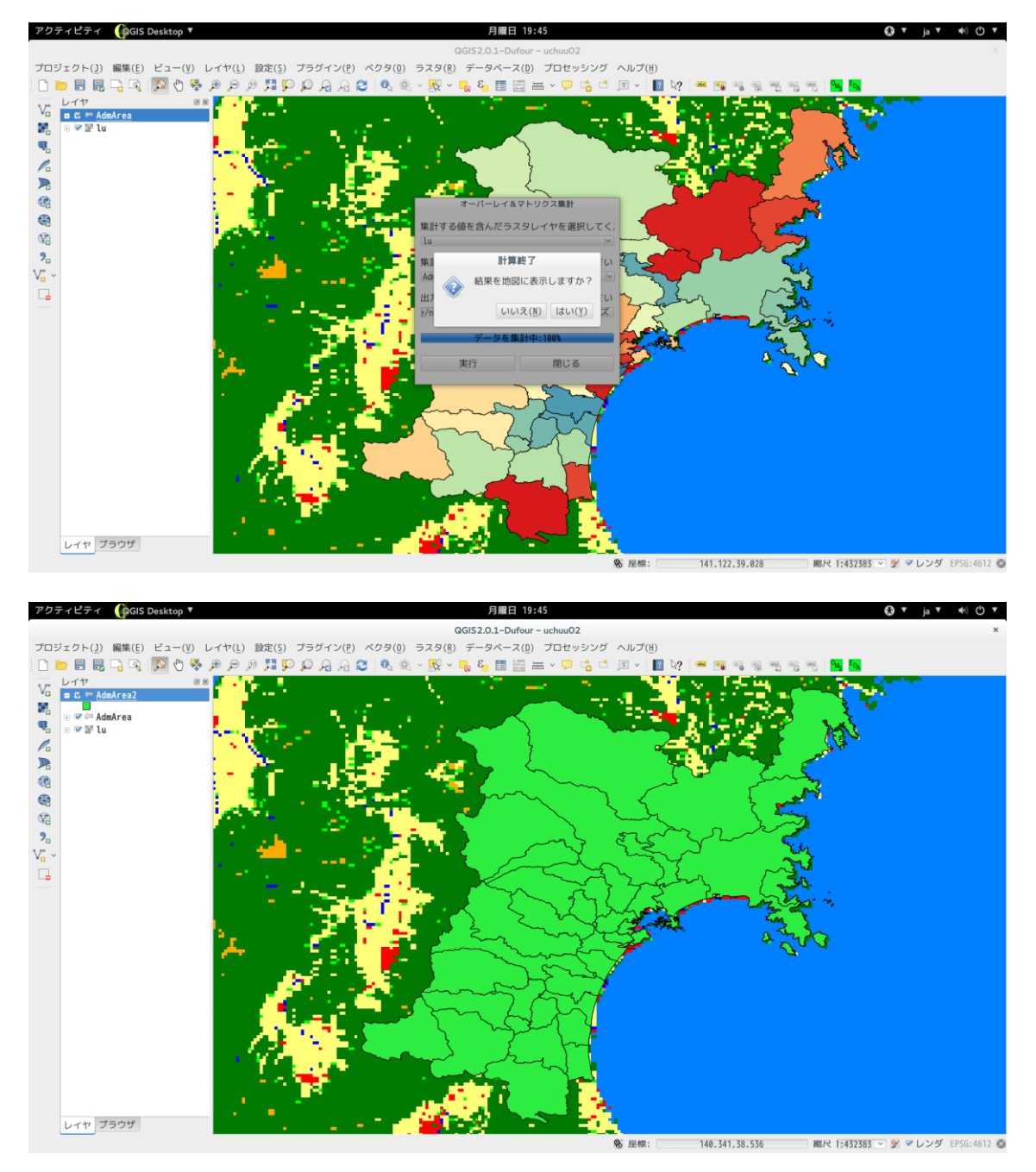

⑤ 計算結果

計算結果は、出力したシェープファイルの属性情報として登録されています。ラスタデ ータの値毎にフィールドを作成し、そのフィールド毎にカウントしたラスタの数が登録 されます。結果を登録するフィールド名は「C+ ラスタの値」となります。例えば、ラ スタ値が "10" であった場合、対応するフィールド名は "C10" となります。このフィ ールドのデータ型は整数型となります。

| アクティ       | ゚゙ビ゚ティ       |          | esktop 🔻  |          |          |          |            |                | 月曜                                      | 日 19:46       |       |           |        |                  |          |            | <b>⊖</b> ▼ j | a 🔻 📢     | () ▼    |
|------------|--------------|----------|-----------|----------|----------|----------|------------|----------------|-----------------------------------------|---------------|-------|-----------|--------|------------------|----------|------------|--------------|-----------|---------|
|            |              |          |           |          |          |          |            |                | QGIS2.0.1-0                             | ufour – uchuu | 02    |           |        |                  |          |            |              |           |         |
| 70-27-     | クト(1)        | 編售(F)    | ビュー(V)    | レイヤ(1)   | 設定(5) ゴ  | パーパイン(P) | ペクタ(0)     | <b>ラフク(P</b> ) | ) データベー                                 | - フ(D) プロセ    | いミンガ  | へ IL プ(H) |        |                  |          |            |              |           |         |
|            |              |          |           |          |          |          |            |                | , , , , , , , , , , , , , , , , , , , , |               |       |           |        |                  |          |            |              |           |         |
| i 🗆 🗖      |              | -0-%     | Fel 🕐 🗞   | چر 🔫 💐   | 74 20 1  | 🔎 🎜 Ad I | C          | 5 × 😽 ×        | - <u>6</u> 🧐 🖽                          | 🖾 🛲 Y 🖖       |       | 🔳 👻 🔢     | R5 🐭 🗟 | <b>i</b> al al a |          | MS EDA     |              |           |         |
| 3 P L      | イヤ           |          | 0         | 8        |          |          |            | - N            |                                         |               |       |           | 1 N 1  | ومناكر ال        |          |            |              |           |         |
| Vo 🖪       | 🖾 🛤 Adm      | Area2    |           | 1 Y      |          |          |            | - N.           |                                         |               |       |           | 2 A R  |                  |          | ~          |              |           |         |
| <b>1</b> 0 |              |          |           |          |          |          |            |                |                                         |               | · ·   | 1         |        | <u>. 63</u>      | <u> </u> | _ S_ 4     |              |           |         |
|            |              |          |           |          |          | B        | 性テーブル      | - AdmAre       | ea2: 載地物表                               | 友: 293. フィ    | ルター数: | 293, 選択数  | 7: 0   |                  |          |            |              |           | ×       |
| -          |              |          |           |          |          |          | 112.7 0.70 |                |                                         |               |       |           |        |                  |          |            |              |           |         |
|            | 3            | - 🗳 🔛    | 💀 🔛 🗈     |          |          |          |            |                |                                         |               |       |           |        |                  |          |            |              |           | ?       |
|            | id ^         | uuid     | 存在期間自     | 整備完了日    | orgGILvl | orgMDId  | 表示区分       | 種別             | 名称                                      | 行政コード         | C10   | C20       | C30    | C40              | C60      | C70        | C80          | C90       | ĥ       |
| 0 K4       | 1 f          | qoid:10  | 20080331  | 20110131 | 25000    | NULL     | 表示         | その他            | 宮城県伊…                                   | 4341          | 484   | 7         | 0      | 54               | 0        | 0          | 10           | 0         |         |
| 1 K4       | 6 f          | qoid:10… | 20080331  | 20110131 | 25000    | NULL     | 表示         | その他            | 宫城県白…                                   | 4206          | 379   | 16        | 10     | 82               | 0        | 5          | 1            | 0         | ( B     |
| 2 K4       | 11 f         | qoid:10  | 20080331  | 20110131 | 25000    | NULL     | 表示         | その他            | 宮城県亘…                                   | 4362          | 52    | 4         | 0      | 61               | 0        | 6          | 0            | 0         |         |
| 5 K4       | 16 f         | qoid:10  | 20080331  | 20110131 | 25000    | NULL     | 表示         | その他            | 宮城県刈…                                   | 4302          | 439   | 3         | 9      | 1                | 0        | 1          | 5            | 0         |         |
| 4 K4       | 21 1         | q010:10  | 20080351  | 20110151 | 25000    | NULL     | 表示         | その他            | 名城県来…                                   | 4524          | 419   | 5         | 20     | 57               | 0        | 0          | 5            | 0         |         |
| 5 K4       | 20 I<br>31 f | qoid: 18 | 20000331  | 20110131 | 25000    | NULL     | 表示         | その他            | 安城自41                                   | 4301          | 351   | 5         | 20     | 20               | 0        | 01         | 0            | 0         |         |
| / K4       | 36 f         | aoid:10  | 20000331  | 20110131 | 25000    | NULL     | 表示         | その他            | 宮城県仙…                                   | 4101          | 417   | 13        | 9      | 29               | ß        | 72         | 2            | 0         |         |
| 8 K4       | 41 f         | goid:10  | 20080331  | 20110131 | 25000    | NULL     | 表示         | その他            | 宮城県加…                                   | 4444          | 134   | 3         | 5      | 76               | õ        | 0          | 3            | 0         |         |
| 9 K4       | 46 f         | goid:10  | 20080331  | 20110131 | 25000    | NULL     | 表示         | その他            | 宮城県加…                                   | 4445          | 639   | 8         | 4      | 124              | 0        | 2          | 5            | 0         |         |
| 10 K4      | 51 f         | qoid:10  | 20080331  | 20110131 | 25000    | NULL     | 表示         | その他            | 宮城県大…                                   | 4215          | 843   | 19        | 6      | 471              | 0        | 21         | 27           | 0         |         |
| 11 K4      | 56 f         | qoid:10  | 20080331  | 20110131 | 25000    | NULL     | 表示         | その他            | 宮城県栗…                                   | 4213          | 911   | 31        | 5      | 363              | 0        | 10         | 6            | 0         | ε       |
| 12 K4      | 61 f         | aoid:10  | 20080331  | 20110131 | 25000    | NULL     | 表示         | その他            | 宫城県角…                                   | 4208          | 125   | 2         | 2      | 102              | 0        | 8          | 25           | 0         |         |
| 13 K4      | 66 f         | qoid:10  | 20080331  | 20110131 | 25000    | NULL     | 表示         | その他            | 宮城県亘…                                   | 4361          | 29    | 2         | 0      | 85               | 0        | 8          | 13           | 1         |         |
| 14 K4      | 71 f         | qoid:10  | 20080331  | 20110131 | 25000    | NULL     | 表示         | その他            | 宮城県柴…                                   | 4321          | 21    | 0         | 0      | 31               | 0        | 4          | 0            | 0         |         |
| 15 K4      | /b f         | qo1d: 10 | 20080551  | 20110131 | 25000    | NULL     | 表示         | その他            | 宮城県柴…                                   | 4522          | 108   | 0         | 0      | 51               | 0        | 4          | 0            | 0         |         |
| 10 K4      | 81 1         | qoid: 10 | 20080551  | 20110151 | 25000    | NULL     | 表示         | その他            | 宮城県梁…                                   | 4323          | 0.5   | 0         | 5      | 28               | 0        | 12         | 5            | 0         |         |
| 18 14      | 00 1<br>01 f | qoid: 10 | 200000001 | 20110151 | 25000    | NULL     | 表示         | その他            | 告戚保石…                                   | 4211          | 42    | 6         | 0      | 91               | 0        | 25         | 5            | 0         |         |
| 19 K4      | 96 f         | qoid:18  | 20080331  | 20110131 | 25000    | NULL     | 表示         | その他            | 宮城県仙…                                   | 4102          | 13    | 3         | 0      | 41               | 0        | 70         | 9            | 1         |         |
| 20 K4      | 101 f        | aoid:10  | 20080331  | 20110131 | 25000    | NULL     | 表示         | その他            | 宮城県仙…                                   | 4102          | 3     | 9         | ñ      | 41               | ñ        | 47         | 8            | 0         |         |
| 21 K4      | 106 f        | aoid:10  | 20080331  | 20110131 | 25000    | NULL     | 表示         | その他            | 宫城県名…                                   | 4209          | 3     | ñ         | 0      | 23               | ñ        | 21         | ñ            | 0         |         |
| 22 K4      | 111 f        | goid:10  | 20080331  | 20110131 | 25000    | NULL     | 表示         | その他            | 宮城県宮…                                   | 4406          | 73    | 1         | 2      | 11               | 0        | 11         | 0            | 0         |         |
| 25 K4      | 116 f        | qoid:10  | 20080331  | 20110131 | 25000    | NULL     | 表示         | その他            | 宫城県仙…                                   | 4105          | 163   | 10        | 2      | 37               | 0        | 58         | 0            | 0         |         |
| 24 K4      | 121 f        | qoid:10  | 20080331  | 20110131 | 25000    | NULL     | 表示         | その他            | 宮城県黒…                                   | 4423          | 56    | 5         | 0      | 21               | 0        | 19         | 0            | 0         |         |
| 25 K4      | 126 f        | qoid:10  | 20080331  | 20110131 | 25000    | NULL     | 表示         | その他            | 宮城県塩…                                   | 4203          | 17    | 0         | 0      | 5                | 0        | 16         | 0            | 1         |         |
| 26 K4      | 131 f        | qoid:10  | 20080331  | 20110131 | 25000    | NULL     | 表示         | その他            | 宮城県黒…                                   | 4421          | 342   | 7         | 11     | 56               | 0        | 10         | 0            | 0         |         |
| 27 K4      | 136 f        | qoid:10  | 20080331  | 20110131 | 25000    | NULL     | 表示         | その他            | 宫城県黒…                                   | 4422          | 90    | 3         | 0      | 59               | 0        | 2          | 1            | 0         | 4       |
| 28 KA      | 141 +        | innid-18 | 70080331  | 20110131 | 25080    | NULL     | 表示         | <i>≁</i> ∩.#0  | 高地的目前                                   | 4474          | 55    | 6         | 1.4    | 40               | ρ        | 1          | A            | a         |         |
| 1 全て       | の地物を         | 表示する 、   |           |          |          |          |            |                |                                         |               |       |           |        |                  |          |            |              |           |         |
| _          |              |          |           |          |          |          |            |                |                                         |               |       |           |        |                  |          |            |              |           |         |
|            |              |          |           |          |          |          |            |                |                                         |               | 1 A . |           |        |                  |          |            |              |           |         |
|            |              |          |           |          | -        |          | _          | 1 A 4          |                                         |               |       |           |        |                  |          |            |              |           |         |
| L          | イヤブ          | ラウザ      |           |          |          |          | -          |                | - A.                                    | -             |       |           |        |                  |          |            |              |           |         |
| _          |              |          |           |          |          |          |            |                |                                         |               |       |           | 170 (  |                  |          |            |              | NAME FROM |         |
|            |              |          |           |          |          |          |            |                |                                         |               | 8     | 5 座標:     | 139.8  | 581,58.773       | Má       | パ 1:432383 | V Y V        | 29 EPSG   | :4012 🥵 |

(3) 環境劣化影響分析

「オーバーレイ&マトリクス集計」の結果を使って、トータルコストを計算します。

「オーバーレイ&マトリクス集計」プラグインの起動
 メニューから「プラグイン」→「環境劣化評価」→「環境劣化影響分析」を選択し、
 ダイアログを表示させます。

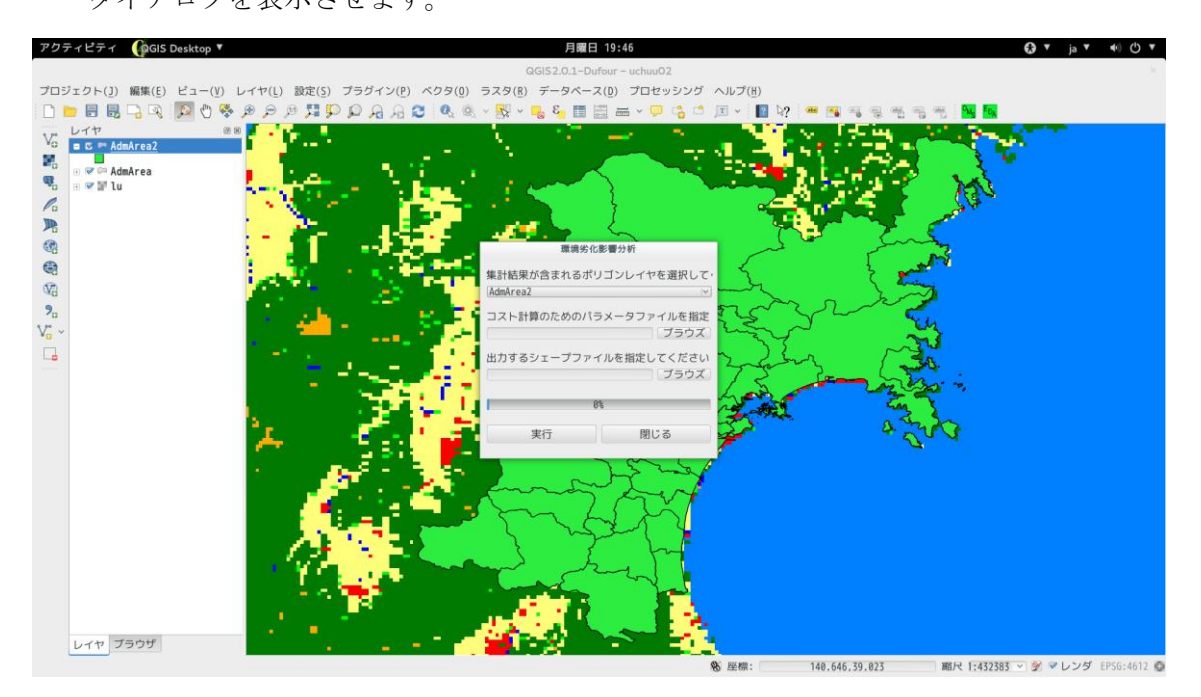

② 入力データ (ポリゴン)の選択

「オーバーレイ&マトリクス集計」の計算結果のポリゴンを選択します。地図上に表示 されているポリゴンレイヤから選択することができます。

③ コストパラメータプファイルの指定

計算を行うためのコストパラメータファイルを指定します。コストパラメータファイル は、

計算を行うフィールド名(文字型),乗じる係数(コスト単価、実数型) のレコードからなるテキスト(CSV)ファイルです。以下に例を示します。

| C10,1.24  |  |  |
|-----------|--|--|
| C20,2.2   |  |  |
| C30,3.3   |  |  |
| C40,5.1   |  |  |
| C50,8.678 |  |  |
| C60,10.45 |  |  |
| C70,20.2  |  |  |
| C80,30.1  |  |  |
| C90,50    |  |  |

 ④ 出力シェープファイルの指定
 計算結果を出力するシェープファイルを指定します。「ブラウズ」ボタンを押すとファ イル選択のダイアログが表示されます。

#### ⑤ 計算実行

入出力データの選択、指定が完了したら実行ボタンを押して計算を行います。進行状況 がプログレスバーに表示されます。

計算が完了すると「結果を地図に表示しますか?」というダイアログが表示されます。 「はい」を選択すると地図上に出力シェープファイルで指定したポリゴンが表示され ます。

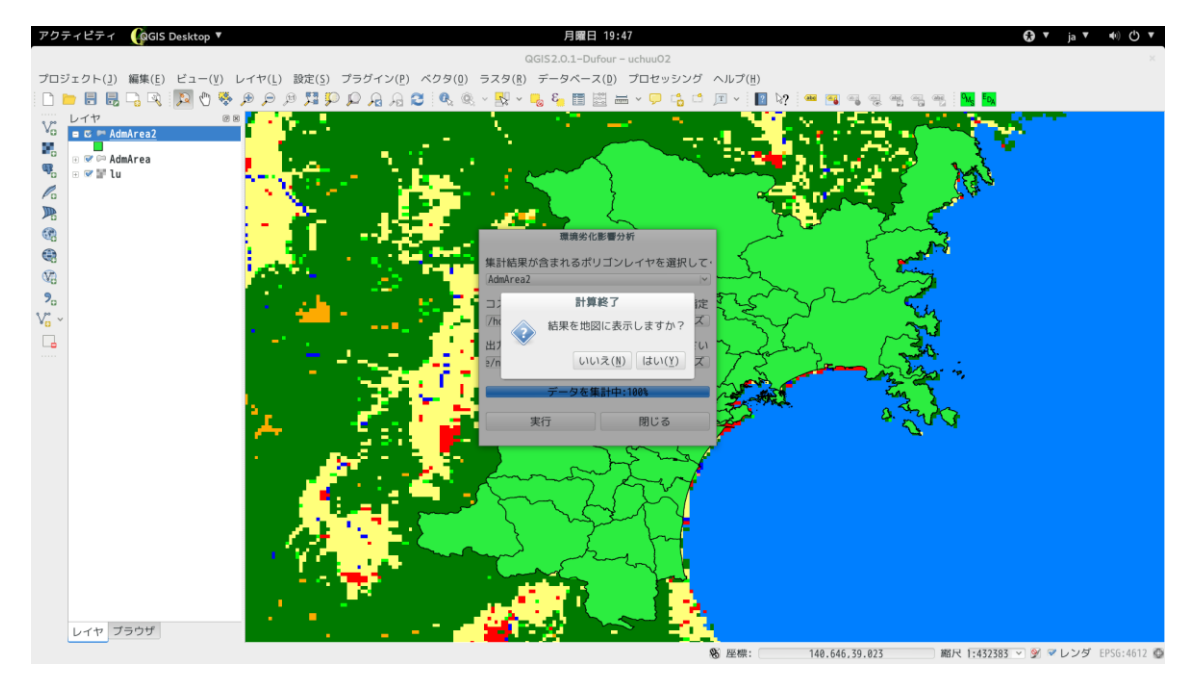

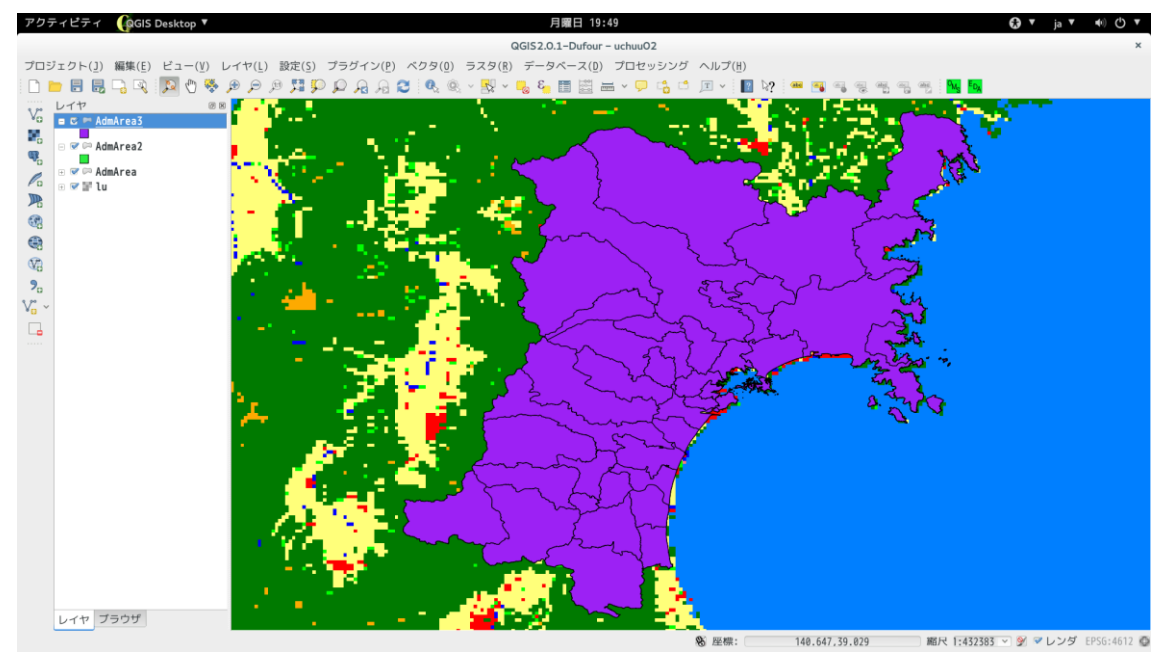

# ⑥ 計算結果

計算結果は、出力したシェープファイルの"TOTAL"というフィールドに登録されます。

| アクティビ          | ごティ 🌘                                                                               | GIS Deskto | φ <b>▼</b> |          |         |          |         |                    | 月曜日 19:5          | 0                  |                  |            |                  |                  |           | •               | ▼ ja | ▼ <b>4</b> 0) (b) ▼      |
|----------------|-------------------------------------------------------------------------------------|------------|------------|----------|---------|----------|---------|--------------------|-------------------|--------------------|------------------|------------|------------------|------------------|-----------|-----------------|------|--------------------------|
|                |                                                                                     |            |            |          |         |          |         | QGIS2              | .0.1-Dufour -     | uchuu02            |                  |            |                  |                  |           |                 |      | ×                        |
| プロジェク          | プロジェクト(1) 編集(E) ビュー(Y) レイヤ(L) 設定(S) プラダイン(P) ベクタ(0) ラスタ(R) データベース(D) プロセッシング ヘルプ(H) |            |            |          |         |          |         |                    |                   |                    |                  |            |                  |                  |           |                 |      |                          |
| : D <b>b F</b> |                                                                                     |            | m 🗰 🔿      |          |         |          |         |                    |                   |                    |                  | E No E     |                  | (III) (MH) (III) |           | For             |      |                          |
| : 🗆 🗖 🖻        |                                                                                     | - <b>X</b> | J 🐄 🔑      | 7 19 74  | 1 7     | d 20 💟 : | v 185 v | <u>-</u> ≥× × -⊗ • | . 🗉 🖾 📼           | • • <del>•</del> • | ц П л            | : 🖬 🦉 :    |                  | 2 1 1            | a 112 : 🍱 | <sup>-0</sup> X |      |                          |
| Va LT          | ヤ                                                                                   |            | Ø K        | - 12 au  | •       |          |         | ί.                 |                   | e                  |                  | N 1.       | 오늘 날카?           | - <b></b>        |           |                 |      |                          |
| *0 <b>0</b> 0  | a 🖻 <u>AdmAr</u>                                                                    | <u>ea3</u> |            |          |         |          |         |                    | _                 | $\sim$             | ter s <b>e</b> a |            | 4 <b>(</b> 7 ) ' |                  |           |                 |      |                          |
| - C            | AdmAr                                                                               | ea2        |            | - 1 - L  |         |          |         |                    | $\sim$            | ~                  | <u> </u>         | - <b>1</b> |                  |                  |           | ζ =             |      |                          |
| -              |                                                                                     |            | -          |          |         | 属性テ・     | ーブル - 4 | dmArea3 :: #       |                   | フィルタ-              |                  | 選択数:1      |                  |                  | -         |                 |      | ×                        |
|                |                                                                                     |            |            | -        |         | 844 LL 2 | 210 1   | anna cao ji        | 110 (0 001 - 200) | 51105              | 30.1 2337 3      |            |                  |                  |           |                 |      | -                        |
|                | <u>د</u> ا                                                                          | 👛 🗟 🗞      | ۵ ا        |          |         |          |         |                    |                   |                    |                  |            |                  |                  |           |                 |      | ?                        |
| ^              | uuid                                                                                | 存在期間自      | 整備完了日      | orgGILvl | orgMDId | 表示区分     | 種別      | 名称                 | 行政コード             | C10                | C20              | C30        | C40              | C60              | C70       | C80             | C90  | TOTAL                    |
| 8 1            | fgoid:10                                                                            | 20080331   | 20110131   | 25000    | NULL    | 表示       | その他     | 宮城県伊…              | 4341              | 484                | 7                | 0          | 54               | 0                | 0         | 10              |      | 0 1092.759               |
| 1 +            | fqoid:10                                                                            | 20080331   | 20110131   | 25000    | NULL    | 表示       | その他     | 宮城県白…              | 4206              | 379                | 16               | 10         | 82               | 0                | 5         | 1               |      | 0 1087.459…              |
| 2 1            | fqoid:10                                                                            | 20080331   | 20110131   | 25000    | NULL    | 表示       | その他     | 宮城県亘…              | 4362              | 52                 | 4                | 0          | 61               | 0                | 6         | 0               |      | 0 505.5799               |
| 5 1            | fqoid:10                                                                            | 20080331   | 20110131   | 25000    | NULL    | 表示       | その他     | 宮城県刈…              | 4302              | 439                | 3                | 9          | 1                | 0                | 1         | 5               |      | 0 756.4600               |
| 4 1            | faoid:10                                                                            | 20080331   | 20110131   | 25000    | NULL    | 表示       | その他     | 宫城県柴…              | 4324              | 419                | 5                | 3          | 37               | 0                | 0         | 3               |      | 0 819.4599               |
| 5 1            | fqoid:10                                                                            | 20080331   | 20110131   | 25000    | NULL    | 表示       | その他     | 宮城県刈…              | 4301              | 217                | 5                | 20         | 51               | 0                | 1         | 0               |      | 0 626.3799               |
| 0 1            | fq01d:10                                                                            | 20080351   | 20110131   | 25000    | NULL    | 表示       | その他     | 宮城県仙…              | 4104              | 351                | 5                | 4          | 29               | 0                | 49        | 9               |      | 0 1868.059               |
| 1 1            | fqoid:10                                                                            | 20080331   | 20110131   | 25000    | NULL    | 表示       | その他     | 宮城県仙…              | 4101              | 417                | 13               | 9          | 20               | 0                | 72        | 2               |      | 0 2191.979               |
| 8 1            | faoid:10                                                                            | 20080331   | 20110131   | 25000    | NULL    | 表示       | その他     | 宮城県加…              | 4444              | 154                | 3                | 5          | 76               | 0                | 0         | 5               |      | 0 667.1599               |
| 9 1            | fq01d:10                                                                            | 20080351   | 2011013    | 25000    | NULL    | 表示       | その他     | 宮城県加…              | 4445              | 659                | 8                | 4          | 124              | 0                | 2         | 5               |      | 0 1646.460               |
| 10 1           | fq01d:10                                                                            | 20080351   | 2011015    | 25000    | NULL    | 表示       | その他     | 宮城県人…              | 4215              | 845                | 19               | 0          | 4/1              | 0                | 21        | 21              |      | 0 4/45.919               |
| 17 4           | fq01d:10                                                                            | 20080551   | 2011015    | 25000    | NULL    | 表示       | その他     | 宮城県果…              | 4215              | 911                | 51               | 5          | 505              | 0                | 10        | 0               |      | 0 5448.240               |
| 12 1           | faoid: 10                                                                           | 20080551   | 2011015    | 25000    | NULL    | 衣示 まー    | その他     | 宮城県円…              | 4208              | 125                | 2                | 2          | 102              | 0                | 8         | 25              |      | 1 1076 750               |
| 14             | facid: 10.                                                                          | 20000331   | 2011015    | 25000    | NULL    | 波小       | その他     | 四月月 日              | 4301              | 29                 | 2                | 0          | 71               | 0                | 0         | 13              |      | 9 264 0700               |
| 14 1           | faoid: 10                                                                           | 20080551   | 2011015    | 25000    | NULL    | 表示       | その他     | 宮城県栄…              | 4521              | 100                | 8                | 0          | 51               | 0                | 4         | 8               |      | 0 204.9599<br>9 474 9100 |
| 16             | faoid: 10                                                                           | 20000331   | 2011013    | 25000    | NULL    | 波示       | その他     | 回桃飛米<br>宮城県此       | 4322              | 67                 | 0                | 2          | 20               | 0                | 4         | 1               |      | 9 597 7100               |
| 1/ 4           | faoid:10                                                                            | 20000331   | 2011013    | 25000    | NULL    | 表示       | その他     | 白桃元木               | 4323              | 42                 | 9                | 9          | 67               | 0                | 17        | 5               |      | 9 997 6700               |
| 18 4           | faoid: 10                                                                           | 20000331   | 2011013    | 25000    | NULL    | 志示       | その他     | 宣城重之               | 4211              | 42                 | 6                | 0          | 91               | 0                | 25        | 9               |      | 9 1290 000               |
| 19 4           | faoid:10                                                                            | 20000331   | 2011013    | 25000    | NULL    | 主示       | その他     | 宣城県仙…              | 4107              | 170                | z                | 0          | 41               | 0                | 70        | 9               |      | 1 1605 910               |
| 20 4           | faoid:10                                                                            | 20000331   | 2011013    | 25000    | NULL    | 表示       | その他     | 安接自由               | 4102              | 3                  | 9                | 0          | 41               | 0                | 47        | 8               |      | a 1403 010               |
| 21 4           | faoid:10                                                                            | 20000331   | 20110131   | 25000    | NULL    | 表示       | その他     | 宣援自名               | 4105              | 3                  | 0                | 0          | 23               | 0                | 21        | 8               |      | 9 545 2299               |
| 77 4           | faoid:10                                                                            | 20000331   | 20110131   | 25000    | NULL    | 表示       | その他     | 宣帰県安…              | 4406              | 73                 | 1                | 2          | 11               | 0                | 11        | 0               |      | 377 6200                 |
| 25 . +         | faoid:10                                                                            | 20000331   | 20110131   | 25000    | NULL    | 表示       | その他     | 宮城圓仙…              | 4105              | 163                | 10               | 2          | 37               | 0                | 58        | 0               |      | 8 1591.019               |
| 24 1           | faoid:10                                                                            | 20080331   | 20110131   | 25080    | NULL    | 表示       | その他     | 宮城県里…              | 4423              | 56                 | 5                | õ          | 21               | ñ                | 19        | ñ               |      | 0 571.3400               |
| 25 1 1         | fooid:10                                                                            | 20080331   | 20110131   | 25080    | NULL    | 表示       | その他     | 宮城県協…              | 4203              | 17                 | ñ                | Ø          | 5                | ñ                | 16        | ñ               |      | 1 419.7799               |
| 26 4           | fgoid:10                                                                            | 20080331   | 20110131   | 25080    | NULL    | 表示       | その他     | 宮城県黒…              | 4421              | 342                | 7                | 11         | 56               | 0                | 10        | 8               |      | 963.3799                 |
| 2/ ; +         | fqoid:10                                                                            | 20080331   | 20110131   | 25000    | NULL    | 表示       | その他     | 宮城県黒…              | 4422              | 90                 | 3                | 0          | 59               | Ő                | 2         | 1               |      | 0 489.5999               |
|                |                                                                                     |            |            |          |         |          |         |                    |                   |                    |                  |            |                  |                  |           |                 |      |                          |
| 全ての            | )地物を表示                                                                              | する ~       |            |          |         |          |         |                    |                   |                    |                  |            |                  |                  |           |                 |      | = III                    |
| _              |                                                                                     |            |            | •        |         |          |         |                    | 1                 |                    | 1. Alt 1.        |            |                  |                  |           |                 |      |                          |
|                | _                                                                                   |            |            | •        |         |          |         | Sec. 6             |                   |                    |                  |            |                  |                  |           |                 |      |                          |
| レイ             | イヤ ブラウ                                                                              | っげ         |            |          |         |          |         |                    | -                 |                    |                  |            |                  |                  |           |                 |      |                          |
| 1の地物がレ         | ノイヤAdmAr                                                                            | ea3で選択され   | れています.     |          |         |          |         |                    |                   |                    | & 座標             |            | 140.590,38       | .913             |           | 432383 🕥 🎐      | マレン: | 🕏 EPSG:4612 🔇            |